## ${\it 3}$ Indicators and Ports

# Quick Installation Guide

| V | DAG1000-4S |
|---|------------|
| V | DAG1000-8S |

#### Thanks for Choosing Dinstar's VoIP Gateway!

Please read this guide carefully before installing the gateway. If you need any technical support, please contact us. Tel: +86 755 61919966 Email: support@dinstar.com Website: www.dinstar.com

### 1 Number of Ports

| Port Type<br>Gateway | WAN | LAN | FXS |
|----------------------|-----|-----|-----|
| DAG1000-4S           | 1   | 1   | 4   |
| DAG1000-8S           | 1   | 3   | 8   |

# 2 Description of Indicators

| Indicator | Definition                    | Status            | Description                                                                       |
|-----------|-------------------------------|-------------------|-----------------------------------------------------------------------------------|
| PWR       | Power Indicator               | On                | The gateway is powered on                                                         |
|           |                               | Off               | The gateway is powered off<br>or there is no power supply                         |
| RUN       | Running Indicator             | Slow<br>Flashing  | The gateway is running properly                                                   |
|           |                               | Fast<br>Flashing  | If there is a SIP account registered successfully, the indicator is fast flashing |
|           |                               | Off               | The gateway is running improperly                                                 |
| EX 0      | Telephone In-use<br>Indicator | On                | FXS port is currently occupied by a call                                          |
| 17.5      |                               | Off               | FXS port is idle or faulty                                                        |
|           | Network Link<br>Indicator     | Green<br>Flashing | The gateway is properly connected to network                                      |
| WAN/LAN   |                               | Off               | The gateway is not connected to network or network connection is improper way     |
|           | Network Speed<br>Indicator    | On                | Work at 100Mbps                                                                   |
|           |                               | Off               | Work at 10Mbps                                                                    |

Note: DAG1000-4S has no network speed indicator.

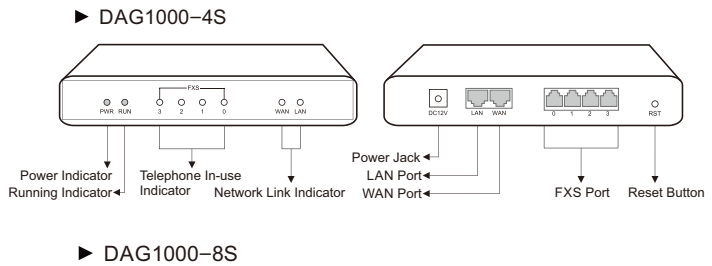

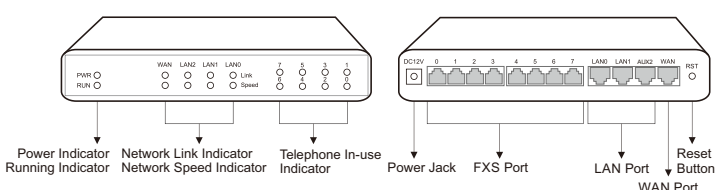

### 4 Installation Attentions

- Anti-jamming: to reduce the interference with telephone calls, it's highly recommended that telephone lines connected to the gateway should be placed away from power cables.
- Power supply: the power adapter of the gateway accepts DC input voltage of 12V.
   Please ensure safe and stable power supply.
- Network bandwidth: please ensure there is enough network bandwidth so as to guarantee stabilized running of the gateway.
- Temperature and humidity: to avoid any accident that might cause malfunction, it's advised to install the gateway in an equipment room where temperature and humidity are appropriate.
- Ventilation: to avoid overheating, please do not pile up the gateway with other devices and make sure the gateway has good ventilation around.
- Mechanical load: please make sure the gateway is placed steadily to avoid damage.
   It's highly advised to horizontally place the gateway on a flat surface or a cabinet.

# 5 Installation Instructions

Connection Diagram for DAG1000-4S

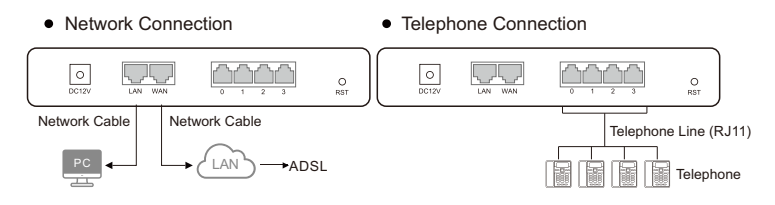

#### Power Connection

Network Connection

| DC12V LAN WAN | O<br>RST |
|---------------|----------|
| Power Adapter |          |

#### Connection Diagram for DAG1000-8S

• Telephone Connection

OF TY 0 1 2 3 4 5 6 7 WH LAN LAN WIN RET
 OF TY 0 1 2 3 4 5 6 7 WH LAN AUX WIN RET
 OF TY 0 1 2 3 4 5 6 7 WH LAN WIN WIT
 O
 OF TY 0 1 2 3 4 5 6 7 WH LAN WIN WIT
 O
 OF TY 0 1 2 3 4 5 6 7 WH LAN WIN WIT
 O
 O
 O
 O
 O
 O
 O
 O
 O
 O
 O
 O
 O
 O
 O
 O
 O
 O
 O
 O
 O
 O
 O
 O
 O
 O
 O
 O
 O
 O
 O
 O
 O
 O
 O
 O
 O
 O
 O
 O
 O
 O
 O
 O
 O
 O
 O
 O
 O
 O
 O
 O
 O
 O
 O
 O
 O
 O
 O
 O
 O
 O
 O
 O
 O
 O
 O
 O
 O
 O
 O
 O
 O
 O
 O
 O
 O
 O
 O
 O
 O
 O
 O
 O
 O
 O
 O
 O
 O
 O
 O
 O
 O
 O
 O
 O
 O
 O
 O
 O
 O
 O
 O
 O
 O
 O
 O
 O
 O
 O
 O
 O
 O
 O
 O
 O
 O
 O
 O
 O
 O
 O
 O
 O
 O
 O
 O
 O
 O
 O
 O
 O
 O
 O
 O
 O
 O
 O
 O
 O
 O
 O
 O
 O
 O
 O
 O
 O
 O
 O
 O
 O
 O
 O
 O
 O
 O
 O
 O
 O
 O
 O
 O
 O
 O
 O
 O
 O
 O
 O
 O
 O
 O
 O
 O
 O
 O
 O
 O
 O
 O
 O
 O
 O
 O
 O
 O
 O
 O
 O
 O
 O
 O
 O
 O
 O
 O
 O
 O
 O
 O
 O
 O
 O
 O
 O
 O
 O
 O
 O
 O
 O
 O
 O
 O
 O
 O
 O
 O
 O
 O
 O
 O
 O
 O
 O
 O
 O
 O
 O
 O
 O
 O
 O
 O
 O
 O
 O
 O
 O
 O
 O
 O
 O
 O
 O
 O
 O
 O
 O
 O
 O
 O
 O
 O
 O
 O
 O
 O
 O
 O
 O
 O
 O
 O
 O
 O
 O
 O
 O
 O
 O
 O
 O
 O
 O
 O
 O
 O
 O
 O
 O
 O
 O
 O
 O
 O
 O
 O
 O
 O
 O
 O
 O
 O
 O
 O
 O
 O
 O
 O
 O
 O

Power Adapter

## 6 Modify PC's IP Address

To log in the Web Management System of the gateway, you need to modify the IP address of PC first to make it at the same network segment with the gateway.

#### **()** On the PC, click 'Network (or Ethernet) $\rightarrow$ Properties'.

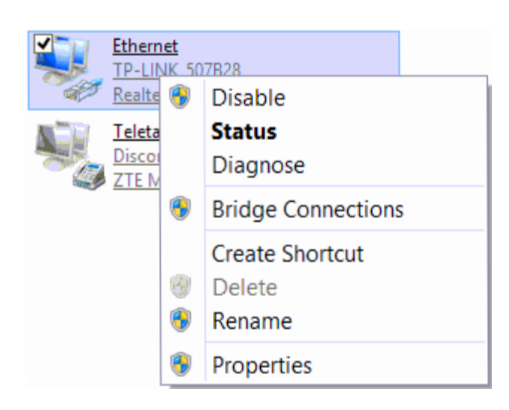

#### Double-click 'Internet Protocol Version 4 (TCP/IPv4)'.

This connection uses the following items:

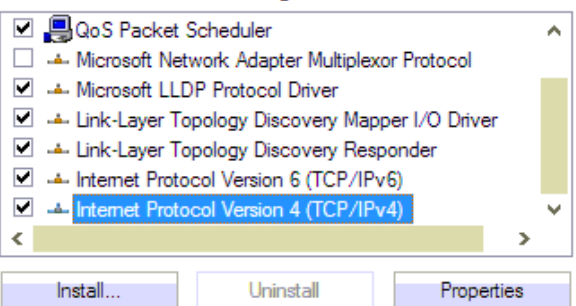

Select 'Use the following IP address', and then enter an available IP address '192.168.11.XXX' which is at the same network segment with '192.168.11.1'.

| Internet Protocol Version 4 (TCP/IPv4) Properties                                                                                                    |                     |  |
|----------------------------------------------------------------------------------------------------|---------------------|--|
| General                                                                                                    |                     |  |
| You can get IP settings assigned automatically if your network supports<br>this capability. Otherwise, you need to ask your network administrator<br>for the appropriate IP settings. |                     |  |
| Obtain an IP address automatically                                                                                                    |                     |  |
| • Use the following IP address:                                                                                                    |                     |  |
| IP address:                                                                                                    | 192 . 168 . 11 . 20 |  |
| Subnet mask:                                                                                                    | 255.255.255.0       |  |
| Default gateway:                                                                                                    | 192.168.11.1        |  |
| L                                                                                                    |                     |  |

### 7 Log in Web Management System

Open a web browser and enter the gateway's IP address (default IP is 192.168.11.1). Then input username and password in the displayed login GUI. Both the default username and password are admin.

#### 8 Modify Gateway's IP Address

If you want to modify the IP address of DAG1000-4S/8S, please click '**Network**  $\rightarrow$  **Local Network**' in the navigation tree on the left of the Web Management System, and then input new IP address and DNS server address on the displayed interface.

## 9 Configure SIP Server

Log in the Web Management System of the gateway, and then click **SIP Server** in the navigation tree and then enter the address of the SIP server which is to be registered. Click **Save** in the last.

| IP Protocol for SIP Stack                                              | IPv4           | ~ |
|------------------------------------------------------------------------|----------------|---|
| SIP Server                                                             |                |   |
| SIP Server                                                             | 172.25.200.223 |   |
|                                                                        |                |   |
| SIP Server Port (Default: 5060)                                        | 5060           |   |
| SIP Server Port (Default: 5060)<br>Registration Expires (Default: 300) | 5060<br>300    |   |

Click **Port** in the navigation tree on the left, and then click **Add**. Input the SIP account and authentication password assigned by the SIP server.

| Port Add                        |        |
|---------------------------------|--------|
|                                 |        |
| Port                            | 1 🔹    |
| Disable Port                    | 0      |
| Registration                    | Enable |
|                                 |        |
| Primary Display Name            | Bob    |
| Primary SIP User ID             | 10001  |
| Primary Authenticate ID         | 12345  |
| Primary Authenticate Password   | 12345  |
| Secondary Display Name          |        |
| Secondary SIP User ID           |        |
| Secondary Authenticate ID       |        |
| Secondary Authenticate Password |        |

Click Save and then restart the gateway for the new configurations to take effect.

### 10 Basic Operations

- Dial \*158# to query the IP address of LAN port of the gateway;
- Dial \*159# to query the IP address of WAN port of the gateway;
- Dial \*114# to guery the telephone number of a FXS port;
- Dial \*165\*000000# to restore default IP address, username and password;
- Restore factory default settings:
  - (1) dial \*166\*000000#;
  - (2) press the **RST** button for 7 seconds;
  - (3) Log in the gateway and then click 'Tools  $\rightarrow$  Factory Reset',
  - then click **Apply** and restart the gateway.
- Dial \*111# to restart the gateway.

# 11 More Details

This document only provides instructions for quick installation and basic configuration, For detailed configuration and parameter explanation, please make reference to user manual or ask for online technical support.

**IP** Communication Solutions

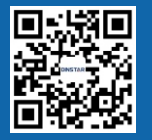

Shenzhen Dinstar Co., Ltd. Web: www.dinstar.com